REPUBLIK INDONESIA KEMENTERIAN HUKUM DAN HAK ASASI MANUSIA

# SURAT PENCATATAN CIPTAAN

Dalam rangka pelindungan ciptaan di bidang ilmu pengetahuan, seni dan sastra berdasarkan Undang-Undang Nomor 28 Tahun 2014 tentang Hak Cipta, dengan ini menerangkan:

Indonesia

Nomor dan tanggal permohonan

EC00202245722, 19 Juli 2022

Sari Hartini, Sigit Kurniawan dkk

Pencipta

Nama

Alamat

Kewarganegaraan

Pemegang Hak Cipta

Nama

Alamat

Kewarganegaraan

Jenis Ciptaan

Judul Ciptaan

Tanggal dan tempat diumumkan untuk pertama kali di wilayah Indonesia atau di luar wilayah Indonesia

Jangka waktu pelindungan

Nomor pencatatan

Sari Hartini, Sigit Kurniawan dkk

Grand Surya Estate Blok B4/5 , Bekasi, JAWA BARAT, 17112 Indonesia

Grand Surva Estate Blok B4/5, Bekasi, JAWA BARAT, 17112

**Program Komputer** 

Aplikasi Mutabaah

19 Juli 2022, di Jakarta

Berlaku selama 50 (lima puluh) tahun sejak Ciptaan tersebut pertama kali dilakukan Pengumuman.

000361450

× .

1

:

adalah benar berdasarkan keterangan yang diberikan oleh Pemohon. Surat Pencatatan Hak Cipta atau produk Hak terkait ini sesuai dengan Pasal 72 Undang-Undang Nomor 28 Tahun 2014 tentang Hak Cipta.

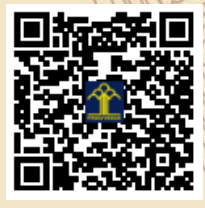

a.n Menteri Hukum dan Hak Asasi Manusia Direktur Jenderal Kekayaan Intelektual u.b. Direktur Hak Cipta dan Desain Industri

> Anggoro Dasananto NIP.196412081991031002

> > 17

Disclaimer:

Dalam hal pemohon memberikan keterangan tidak sesuai dengan surat pernyataan, Menteri berwenang untuk mencabut surat pencatatan permohonan.

## LAMPIRAN PENCIPTA

| No | Nama              | Alamat                                                                                   |
|----|-------------------|------------------------------------------------------------------------------------------|
| 1  | Sari Hartini      | Grand Surya Estate Blok B4/5                                                             |
| 2  | Sigit Kurniawan   | Vila Mutiara Cikarang Blok H-10 No.25                                                    |
| 3  | Widiarina         | Cluster Setia Mekar Residence Blok B No.28, Jl. Setia Mekar Raya, Tambun Selatan, Bekasi |
| 4  | Hidayanti Murtina | Pesona Mutiara Tambun II Blok B.3/7                                                      |
| 5  | Sri Muryani       | Alamanda Regency Blok L11 No.15                                                          |
| 6  | Nunung Hidayatun  | Perum Metland Cibitung Blok Q6/14 Rt 004/020 Cikarang Barat                              |
| 7  | Susafa'ati        | Kp. Rawa Bokor Jl. Husensasranegara, Gang Kober Rawa Bokor                               |

## LAMPIRAN PEMEGANG

| No | Nama              | Alamat                                                                                      |
|----|-------------------|---------------------------------------------------------------------------------------------|
| 1  | Sari Hartini      | Grand Surya Estate Blok B4/5                                                                |
| 2  | Sigit Kurniawan   | Vila Mutiara Cikarang Blok H-10 No.25                                                       |
| 3  | Widiarina         | Cluster Setia Mekar Residence Blok B No.28 , Jl. Setia Mekar Raya , Tambun Selatan , Bekasi |
| 4  | Hidayanti Murtina | Pesona Mutiara Tambun II Blok B.3/7                                                         |
| 5  | Sri Muryani       | Alamanda Regency Blok L11 No.15                                                             |
| 6  | Nunung Hidayatun  | Perum Metland Cibitung Blok Q6/14 Rt 004/020 Cikarang Barat                                 |
| 7  | Susafa'ati        | Kp. Rawa Bokor Jl. Husensasranegara, Gang Kober Rawa Bokor                                  |

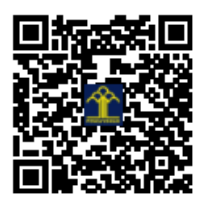

# APLIKASI MYMUTABAAH BERBASIS WEB

# **Tim Penyusun:**

- 1. Sari Hartini, S.Kom
- 2. Sigit Kurniawan, M.kom
- 3. Widiarina, M.Kom
- 4. Hidayanti Murtina, M.Kom
- 5. Sri Muryani, M.Kom
- 6. Nunung Hidayatun, M.Kom
- 7. Susafa'ati, M.Kom

Jakarta 2022

# APLIKASI MYMUTABAAH BERBASIS WEB

# A. Tampilan Splashscreen

*Splashscreen* merupakan tampilan pertama atau awal aplikasi saat pengguna membuka aplikasi yang dijalankan, pada umumnya *splashscreen* menampilkan judul atau logo aplikasi yang dibuka dan diberi waktu beberapa saat untuk menampilkan judul aplikasi tersebut kemudian masuk pada tampilan selanjutnya.

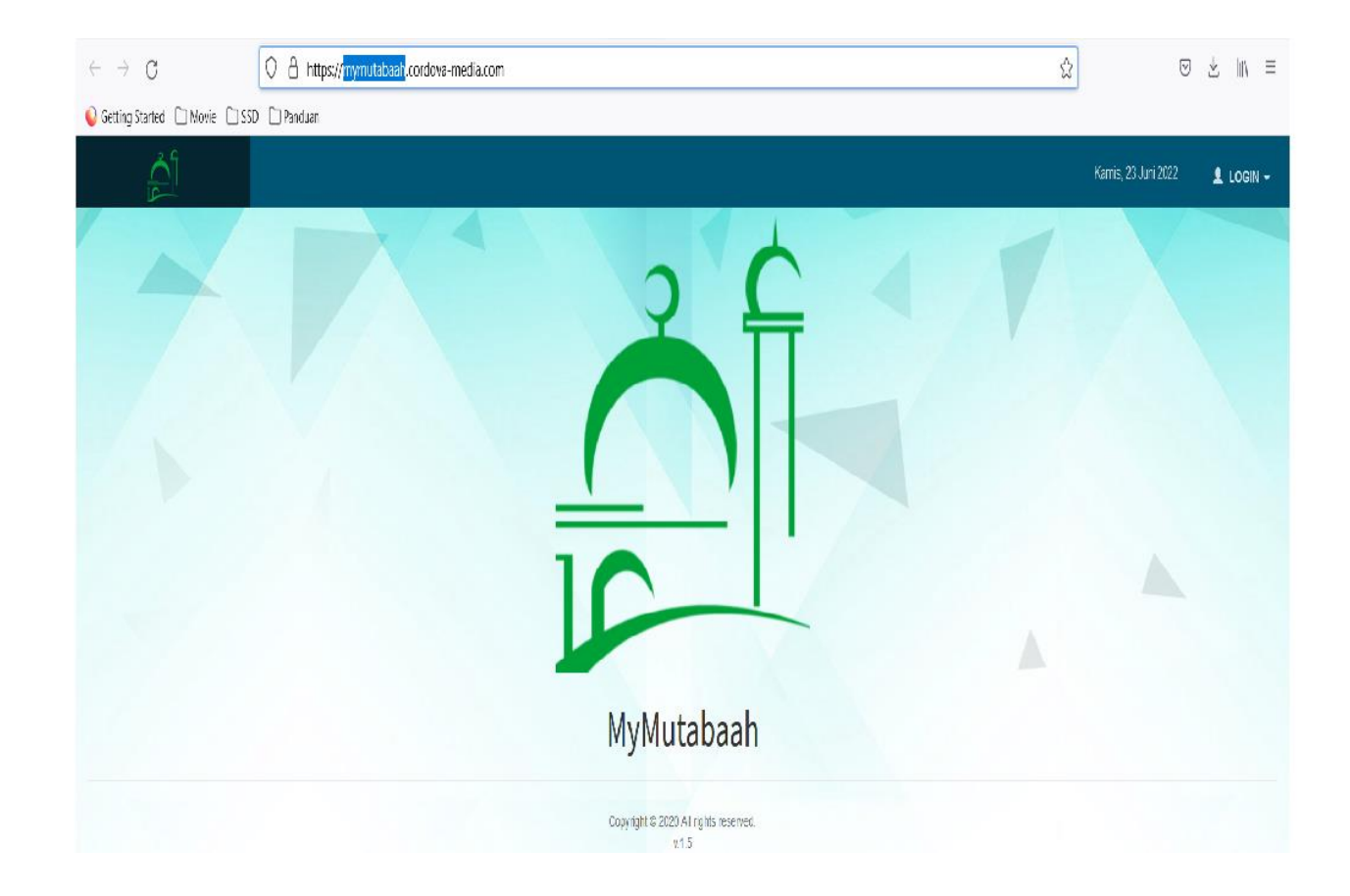

B. Tampilan Menu Login

Tampilan menu login digunakan untuk menvalidasi pengguna sebelum pengguna memasukan data ke aplikasi tersebut. Halaman ini berisi dua textfield untuk menampung email dan password dan dua tombol login dan daftar atau register jika pengguna belum mendaftarkan diri sebelumnya.

| Silahkan Login |
|----------------|
| Username       |
| Password       |
| ✓ Selalu ingat |
| Masuk          |

# C. Tampilan Menu Utama Admin

Tampilan menu utama admin dimana admin dapat memilih fitur yang akan digunakan. Berikut gambarnya sebagai berikut:

| Elie Edit View History Bookmarks Tools Help                                | - 0 ×                                                                                                    |
|----------------------------------------------------------------------------|----------------------------------------------------------------------------------------------------|
| 🖉 MyMutabaah 🛛 🔺 +                                                         |                                                                                                    |
| $\leftrightarrow$ $\rightarrow$ C O A https://mymutabaah.cordova-media.com | ☆ ⊗ 7 m/ ≡                                                                                                    |
| € Getting Started □ Movie □ SSD □ Panduan                                  |                                                                                                    |
|                                                                            | Kamis, 23 Juni 2022 🔒 Sigit Kurniawan -                                                                                                    |
|                                                                            | MUTABAAH SYAHRIYAH                                                                                                    |
| МИТАВААН ҮАИМІҮАН                                                          |                                                                                                    |
| B Home / MUTABAAH YAUMIYAH                                                 |                                                                                                    |
|                                                                            |                                                                                                    |
| HARI / TANGGAL                                                             | KAMIS / 2022-06-23                                                                                                    |
| NAMA ANGGOTA                                                               | Sigit Kurniawan                                                                                                    |
| танајји                                                                    | Tidak                                                                                                    |
| SHOLAT JAMAAH DI MASJID (PRIA)                                             | JUMLAH BERJAMAAH                                                                                                    |
| TADARUS QURAN                                                              | JUMLAH JUZ                                                                                                    |
|                                                                            | Ketorangan:<br>Hitungan 1 JUZ = 10 Lembar.<br>Jika kurang dan 1 JUZ isi dengan hasil perhitungan <b>Jumlah Lembar dibaca10</b><br>Misal:<br>Baca Quran 3 lembar, maka 3/10 = 0,3. Pengguna isi dengan <b>0.3</b> |
| SHOLAT DHUHA                                                               |                                                                                                    |

# **D.** Tampilan Menu Laporan

Tampilan menu Laporan ketika admin mengklik menu Laporan, maka muncul tampilan menu Rekap Harian dan Rekap Periode yang berfungsi untuk melihat laporan kegiatan yang dilakukan harian dan perperiode. Dibawah ini adalah tampilan menu Laporan.

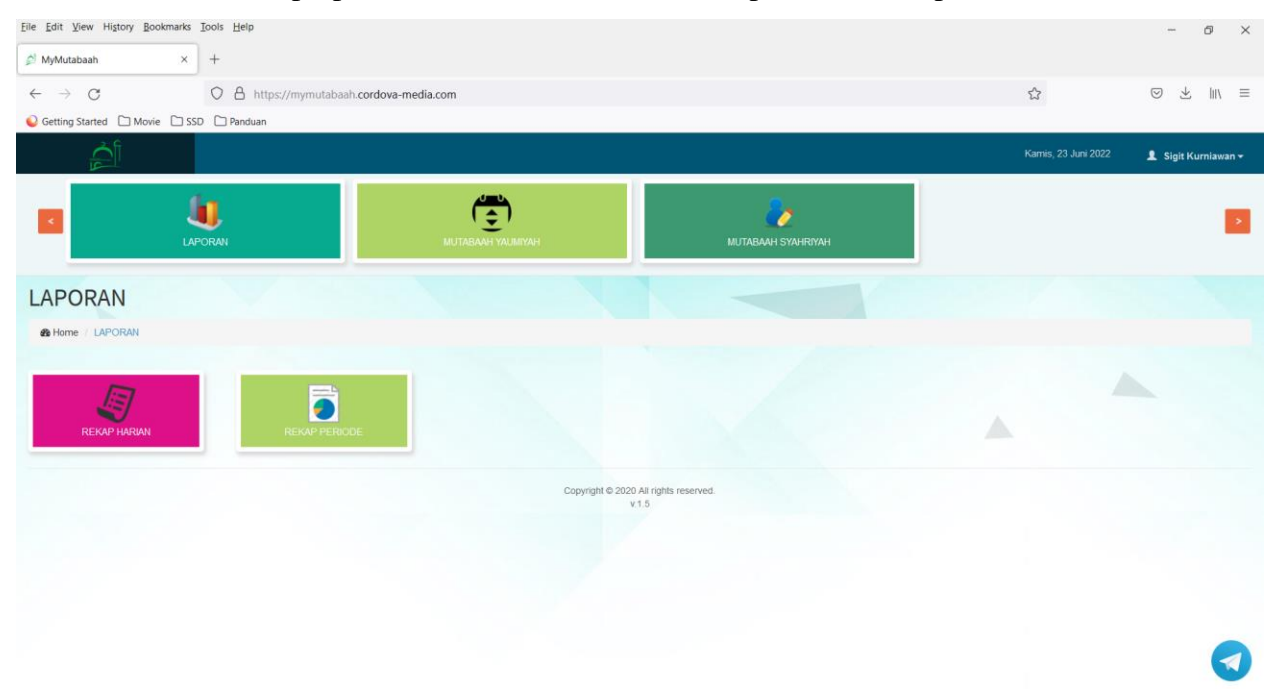

# E. Tampilan Menu Rekap Harian

Tampilan menu Rekap Harian ketika admin mengklik menu Rekap Harian, maka muncul input data berupa keterangan Periode ,Kelompok dan anggota yang berfungsi untuk melihat laporan kegiatan yang dilakukan harian. Dibawah ini adalah tampilan menu Rekap Harian

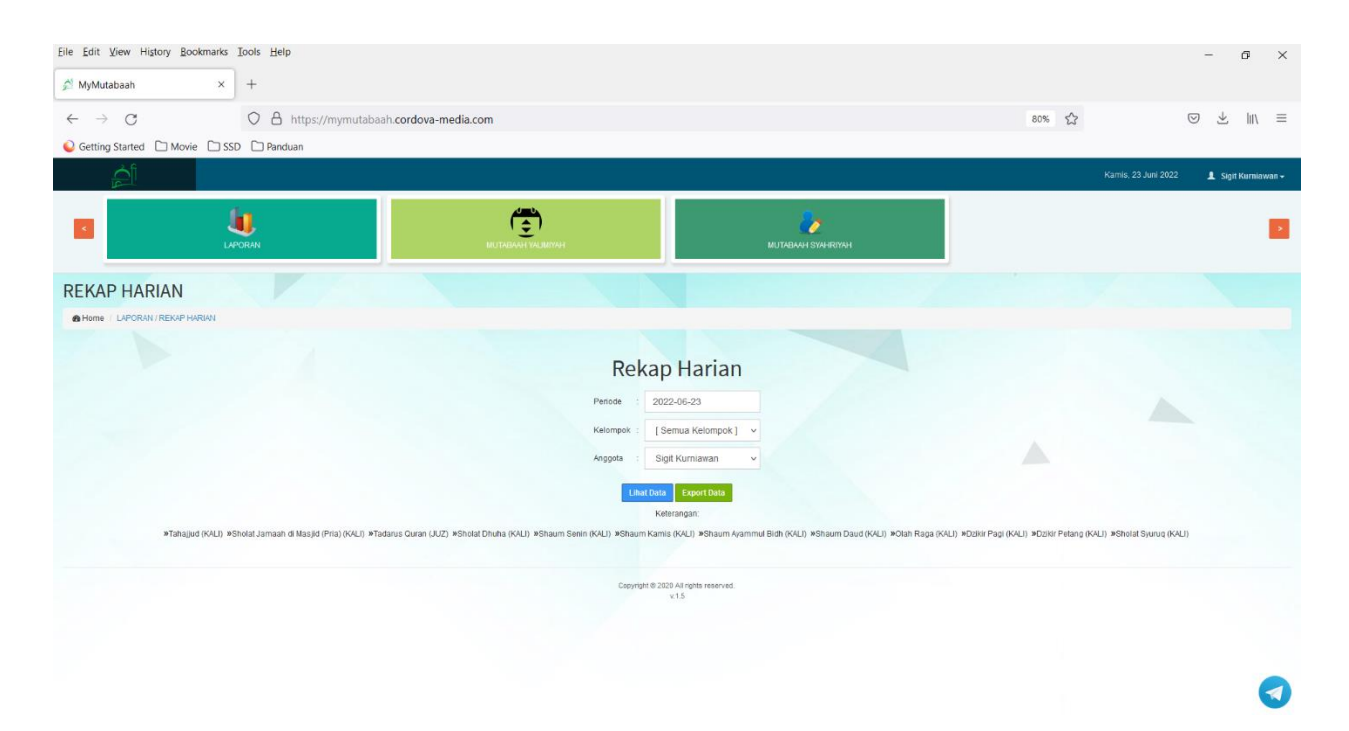

# F. Tampilan Menu Rekap Periode

Tampilan menu Rekap Periode ketika admin mengklik menu Rekap Periode, maka muncul input data berupa keterangan Periode ,Kelompok dan anggota yang berfungsi untuk melihat laporan kegiatan yang dilakukan perperiode . Dibawah ini adalah tampilan menu Rekap Periode

## G. Tampilan Data Menu Mutabaah Yaumiyah

Tampilan data Menu Mutabaah Yaumiyah ketika admin mengklik, maka akan muncul tampilan yang berfungsi untuk menginput kegiatan ibadah yang dilakukan seorang muslim/Muslimah hari ini (kegiatan ibadah harian)

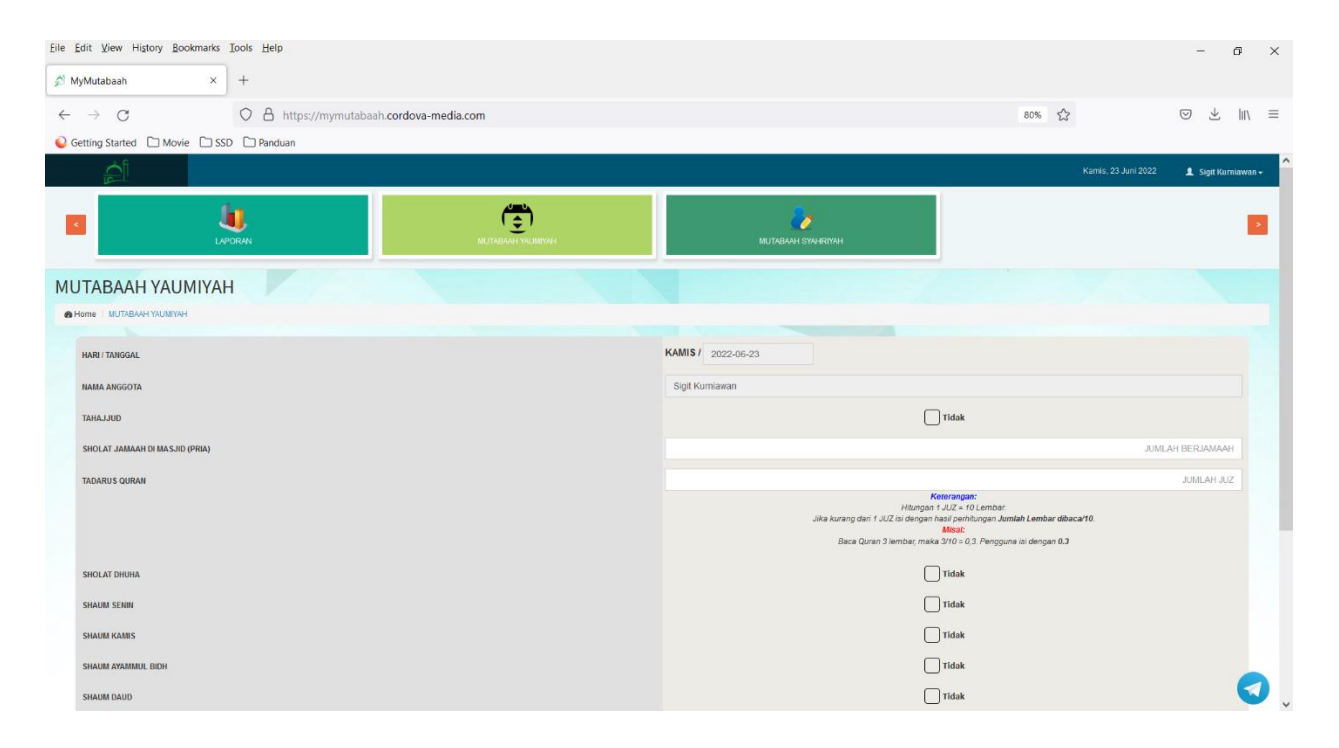

# H. Tampilan Menu Mutabaah Yaumiyah

Tampilan data Menu Mutabaah Yaumiyah ketika admin mengklik, maka akan muncul tampilan yang berfungsi untuk menginput kegiatan ibadah yang berkaitan dengan aktifitas kegiatan bulanan, seperti konsumsi makanan & minuman herbal serta kegiatan silahturahim kepada orang-orang terdekat:

| le Edit View Higtory Bookmarks Iools Help |                            |                     |              | - 0                          |
|-------------------------------------------|----------------------------|---------------------|--------------|------------------------------|
| <sup>™</sup> MyMutabaah × +               |                            |                     |              |                              |
| ← → ♂ O A https://mymutabaak              | .cordova-media.com         |                     | 80% 53       | ♥ ৼ ॥\                       |
| 😡 Getting Started 🗋 Movie 🗋 SSD 🗋 Panduan |                            |                     |              |                              |
| <u>Á</u>                                  |                            |                     | Kamis, 23 J  | uni 2022 🔒 Sigit Kurniawan + |
|                                           |                            | МЛТКБААН БУКИВКИХИН |              | 2                            |
| MUTABAAH SYAHRIYAH                        |                            |                     |              |                              |
| Home / MUTABAAH SYAHRIYAH                 |                            |                     |              |                              |
| BULAN                                     | Juni                       |                     |              | ~                            |
| TAHUN                                     | 2022                       |                     |              | ~                            |
| NAMA ANGGOTA                              | Sigit Kumlawan             |                     |              |                              |
| KURMA (Z)                                 |                            | Tidak               |              |                              |
| MADU (I)                                  |                            | Tidak               |              |                              |
| HABATUSSAUDA (S)                          |                            | Tidak               |              |                              |
| SILAHTURAHMI                              |                            |                     | JUMLAH ORANG | YANG DI SILAHTURAHIM         |
|                                           | NAMA-NAMA YANG DI SILAHTUR | AHIM                |              |                              |
|                                           |                            |                     |              | li.                          |
|                                           | Simpar                     | n                   |              |                              |
|                                           | Copyright @ 2020 All r     | iphis reserved.     |              |                              |
|                                           | v15                        |                     |              |                              |